# BASADO EN HECHOS HISTÓRICOS IMPERIORÍCES THOLOGY

# LIGA IMPERIVM Y DESAFÍO CIVITAS

LIGA IMPERIVM

1. REGISTRO

2. PANTALLA PRINCIPAL

3. NIVELES

4. SI QUIERES, TE GUIAMOS PASO A PASO

DESAFÍO CIVITAS

## LIGA IMPERIVM

Participa en la Liga Imperivm y enfréntate en partidas "1 contra 1" o "2 contra 2" con jugadores de nivel similar al tuyo. A medida que ganes partidas irás subiendo de nivel para medirte a oponentes cada vez más poderosos. Para acceder a la Liga Imperivm, pulsa el botón correspondiente en el menú principal de Imperivm III - Las Grandes Batallas de Roma. Automáticamente se desplegará la ventana de "Registro".

## 1. Registro

Pulsa el botón "Registrar" para darte de alta. (Esta operación sólo tendrás que hacerla la primera vez que entres en "Liga Imperivm"). De este modo se guardarán los resultados que obtengas en cada partida y podrás ver tus progresos y comparar tu nivel con el de otros jugadores.

▲ Escribe tu dirección de correo electrónico.

B► Introduce una contraseña de acceso.

G→ Confirma tu contraseña.

 Escribe el nombre de jugador por el que serás identificado en la Liga Imperivm.

B→ Pulsa el botón "Aceptar".

ビ Si el proceso de alta finaliza correctamente aparecerá una nueva ventana con tu e-mail y nombre ヒ de jugador incluidos en las casillas correspondientes. Para disfrutar de la Liga Imperivm sólo tienes que introducir tu contraseña y, a continuación, pulsar el botón "Entrar". Automáticamente se 品 desplegará la pantalla principal.

## 2. Pantalla principal

◆ Jugar Haz clic aquí para empezar una partida. En la ventana que aparece a continuación, elige civilización, selecciona el tipo de juego ("1 contra 1" o "2 contra 2") y pulsa "Jugar partida". La acción comienza en cuanto la Liga Imperivm encuentra oponentes en la lista de jugadores activos (en amarillo) que estén buscando el mismo tipo de partida que tú.

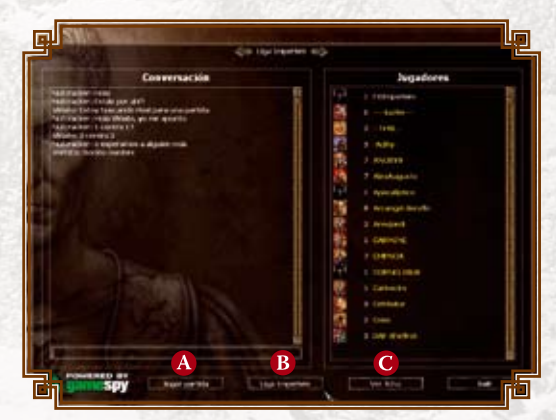

🔅 Registrar 🐠

Introduce tu dirección de correo electrónico, tu

A viriato@hispania.com

**B** \*\*\*\*\*

\*\*\*\*\*\*

Viriato D

Aceptar B

E-mail:

Contraseña Repita contra

B→ Liga Imperivm Muestra las estadísticas de los participantes: puntos acumulados, nivel, victorias, derrotas y civilización preferida.

G► Ficha Pulsa el botón "Ver ficha" y, en el apartado "E-mail/Web", escribe una dirección de correo válida para que FX pueda ponerse en contacto contigo. (Todos los datos que completes serán públicos para el resto de participantes; y viceversa).

### 3. Niveles

La experiencia en combate y tus éxitos en el campo de batalla se contabilizan en puntos, y la suma de puntos acumulados determina tu nivel. A la hora de seleccionar adversarios con los que medirte en una partida, el programa comprueba tu nivel y busca jugadores de nivel equivalente. Si no encontrara ninguno y tuvieras que enfrentarte a un jugador de nivel superior, en caso de victoria obtendrías un número de puntos mayor. Por el contrario, derrotar a un adversario de nivel inferior te supone sumar menos puntos.

| CIVILIZACIÓN                 | NIVEL<br>1 | NIVEL<br>2            | NIVEL<br>3              | NIVEL<br>4                             | NIVEL<br>5                        | NIVEL<br>6                         |
|------------------------------|------------|-----------------------|-------------------------|----------------------------------------|-----------------------------------|------------------------------------|
| Romanos<br>republicanos      | Ciudadano  | Gladiador             | Campeón<br>del Coliseo  | Magistrado<br>de Roma                  | Emisario de<br>la República       | Senador                            |
| <b>Romanos</b><br>imperiales | Legionario | Centurión             | Tribuno<br>Imperial     | General de<br>la Guardia<br>Pretoriana | Legado de<br>las Legiones         | Emperador                          |
| Cartagineses                 | Recluta    | Líder<br>Mercenario   | Noble<br>de Cartago     | General de<br>la Legión<br>Sagrada     | Jefe del<br>Consejo<br>Cartaginés | Chamán<br>Supremo<br>de Cartago    |
| Iberos                       | Miliciano  | Defensor<br>Ibero     | Guerrillero<br>Veterano | Guardia de<br>Élite Ibero              | Jefe Ibero                        | Héroe<br>Ibero                     |
| Egipcios                     | Campesino  | Guerrero<br>de Anubis | Guardián<br>Sagrado     | Sacerdote<br>de Amón Ra                | Sumo<br>Sacerdote                 | Faraón                             |
| Galos                        | Paisano    | Guerrero              | Maestro<br>de Armas     | Jefe de<br>Tribu                       | Druida<br>Supremo                 | Unificador<br>de la Galia          |
| Britanos                     | Soldado    | Highlander            | Jefe<br>Normando        | Jefe de<br>Tribu                       | Señor de la<br>Guerra             | Rey de<br>Britania                 |
| Germanos                     | Aldeano    | Jinete<br>Teutón      | Maestro<br>Cazador      | Jefe Teutón                            | Sacerdote<br>de las<br>Valkirias  | Líder de<br>las Tribus<br>Teutonas |

#### 4. Si quieres, te guiamos paso a paso

Si deseas que te ayudemos a descubrir todas las posibilidades de la Liga Imperivm, llama a nuestro Servicio de Atención al Cliente y te daremos toda la información que necesites. Si lo prefieres, puedes dejarnos un mensaje en el contestador automático o en el correo electrónico y nosotros te llamaremos en el momento del día, dentro de nuestro horario, que nos indiques:

e-mail: ayuda@fxinteractive.com

teléfono: 91 799 12 75

horario: de 9:30 a 14:30 y de 16:00 a 19:00 h. (de lunes a viernes)

Comparte con nosotros tu experiencia en la Liga Imperivm y haznos llegar tus opiniones y sugerencias enviando un mensaje a **imperivmonline@fxinteractive.com** 

# **DESAFÍO CIVITAS**

Imperivm Civitas te ofrece la oportunidad de medirte con los mejores gobernantes del mundo en esta apasionante modalidad de juego. Escoge una de las ciudades históricas del Imperio y fija tú mismo las "Restricciones" (obstáculos a los que deberás hacer frente) o las "Bonificaciones" (ventajas que jugarán a tu favor).

Todo ello influirá en la puntuación final que determinará tu rango en la escala social. Si estás conectado a Internet, Imperivm enviará tu puntuación al servidor del juego, donde quedará registrada.

Para consultar la clasificación, sólo tienes que pulsar el botón "Clasificación en Internet" de la modalidad de juego "Desafío Civitas". A continuación, selecciona la ciudad o ciudades en las que has puntuado y comprueba tu posición. ¡Ánimo!

|          |            |                                                     | Roma                                |
|----------|------------|-----------------------------------------------------|-------------------------------------|
| ROM      |            | JUGADORES TOTA<br>Partidas Jugae<br>Mejor Puntuació | LES 26244<br>DAS 85052<br>ON 304250 |
| Posicion | Puntuación | Nacionalidad                                        | Nombre del jugador                  |
| 1        | 304250     | 드 España                                            | troletes                            |
| 2        | 271400     | Italia                                              | andrea                              |
| 3        | 223475     | Italia                                              | Gianluca Manai I                    |
| 4        | 212562     | Otro                                                | giovan                              |
| 5        | 190125     | 💶 España                                            | arminda                             |
| 6        | 188604     | Otro Otro                                           | XQX                                 |
| 7        | 180200     | Colombia                                            | Taurino il superbo                  |
| 8        | 179285     | 드 España                                            | RAFACKER EL GRANDE                  |
| 9        | 175500     | Italia                                              | cesare                              |
| 10       | 168257     | 드 España                                            | miura                               |
| 11       | 162300     | Italia                                              | taNo Il MAGNo                       |
| 12       | 159997     | Otro                                                | Nessun nome                         |
| 13       | 159100     | Italia                                              | fabius                              |
| 14       | 158752     | 드 España                                            | Paco gongora                        |
| 15       | 148375     | Italia                                              | Michele                             |

<sup></sup> Recuerda que, para que tu puntuación se vea reflejada en la tabla clasificatoria es necesario que <sup>L</sup> → estés conectado a Internet en el momento en que la partida llega a su fin. Listado de rangos

| 34 | Puntuación      | Rango             |  |  |
|----|-----------------|-------------------|--|--|
|    | 0 - 11.000      | Esclavo           |  |  |
|    | 11.001 - 12.000 | LIBERTO           |  |  |
|    | 12.001 - 13.000 | Plebeyo           |  |  |
|    | 13.001 - 14.000 | Patricio          |  |  |
|    | 14.001 - 15.000 | Decurión          |  |  |
|    | 15.001 - 16.000 | Centurión         |  |  |
|    | 16.001 - 17.000 | Prefecto          |  |  |
|    | 17.001 - 18.000 | Tribuno           |  |  |
|    | 18.001 - 19.000 | LEGADO            |  |  |
|    | 19.001 - 20.000 | Edil              |  |  |
|    | 20.001 - 22.000 | Sacerdote de Roma |  |  |
|    | 22.001 - 24.000 | MAGISTRADO        |  |  |
|    | 24.001 - 26.000 | Senador           |  |  |
|    | 26.001 - 28.000 | Censor            |  |  |
|    | 28.001 - 30.000 | CUESTOR           |  |  |
|    | 30.001 - 35.000 | Pretor            |  |  |
|    | 35.001 - 40.000 | Cónsul            |  |  |
|    | 40.001 - 45.000 | Procónsul         |  |  |
|    | 45.001 - 50.000 | GOBERNADOR        |  |  |
| _  | Más de 50.000   | Emperador         |  |  |
| ┶  |                 |                   |  |  |

ICOS

THOLOG